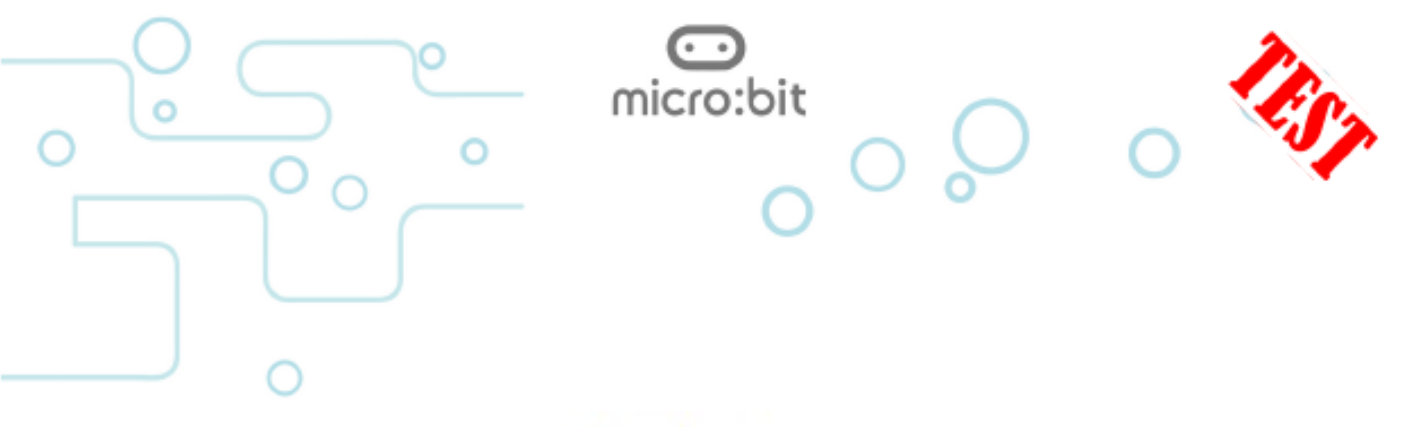

# Explorer Programmer

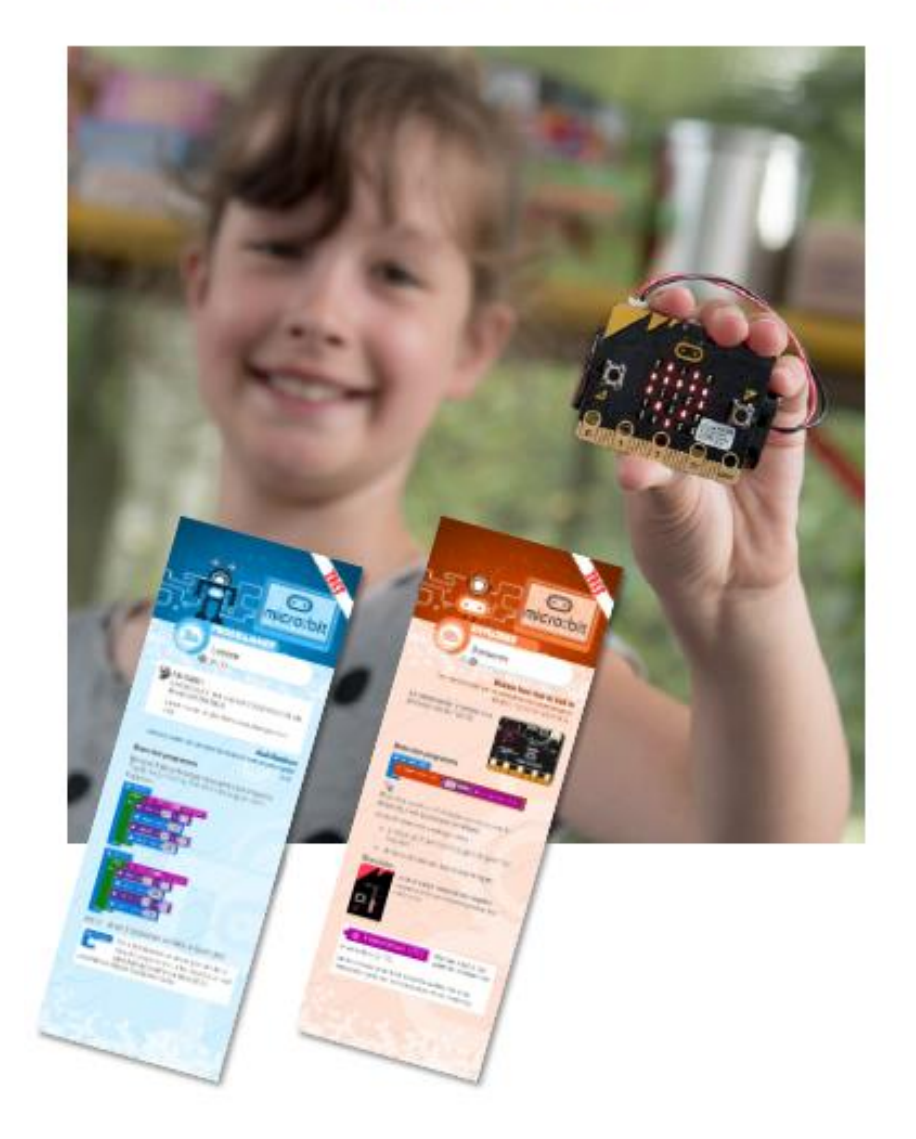

## Natuurkunde 4H – Technische automatisering

DEVLAB ACADEMY

lex.van.gijsel@devlab.nl

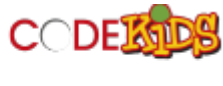

chris@codekids.nl

## Coderen met de <u>comicro:bit</u>

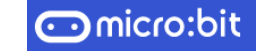

4 havo natuurkunde keuzeonderwerp technische automatisering

#### De Micro:Bit-app installeren

Open de AppStore en installeer de app micro:bit.

| Choose micro:bit | Verbind de iPad met de micro:bit via bluetooth |
|------------------|------------------------------------------------|
| Create Code      | Programma's schrijven                          |
| Flash            | Verstuur de code met bluetooth                 |
| Ideas            | Ga naar internet en zoek projecten             |

#### Create Code - JavaScript Blockeditor

Schrijf je programma met de JavaScript Blockeditor. Dat kan ook rechtstreek op internet: https://makecode.microbit.org/.

#### Simulator

Je kunt je programma testen met de simulator. Gebruik het pijltje naast downloaden om de simulator te laten zien of te verbergen.

#### Geluid aan of uit?

Één micro:bit die geluid maakt gaat nog wel, maar als het er meer worden dan ontstaat er een kakafonie. Dan is het gebruik van hoofdtelefoons aan te bevelen. Gebruik bij voorkeur hoofdtelefoons met een volumeregelaar in het snoer. De GND pin verbind je met de Ground van de telefoonplug en P0 met de Left of Right van de plug.

#### Batterijen

De micro:bit kan zijn voeding halen uit de USB-aansluiting of uit een batterijhouder. Nu gaat het aansluiten van de batterijhouder niet echt makkelijk en heeft de houder die standaard wordt meegeleverd geen aan/uit schakelaar. Je kunt dus ook een USBpowerbank gebruiken.

#### Meer weten?

Via de knop Projects heb je toegang tot tientallen projecten en voorbeelden.

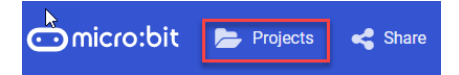

#### Helpfunctie

Houd het blokje langer vast (of gebruik de rechtermuisknop) en kies Help.

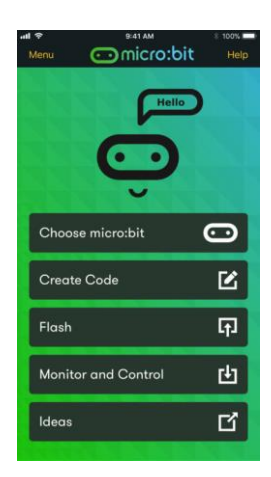

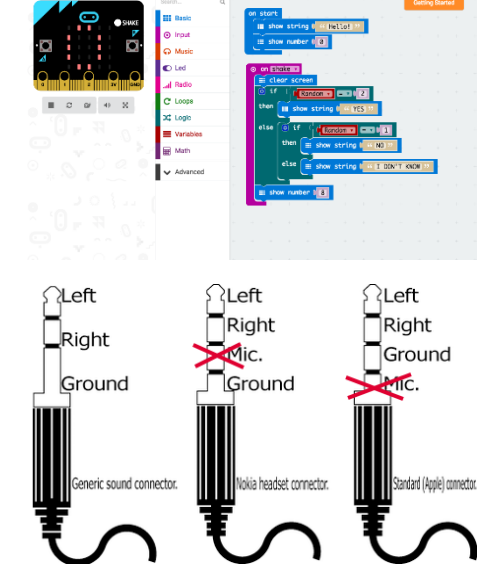

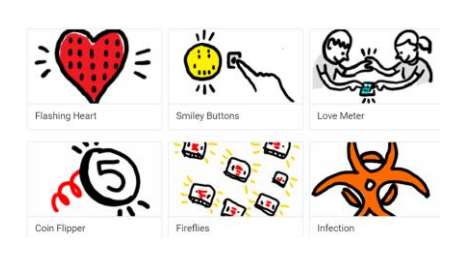

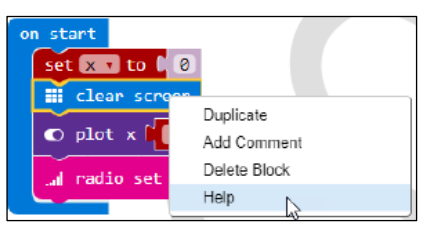

## Werken met de Explorerkaarten

Je kunt op twee manieren werken met de Explorerkaarten:

- Doe EERST de oefenopdrachten op de Explorerkaarten. Maak DAARNA de eindopdracht.
- Maak DIRECT de eindopdracht. Gebruik de Explorerkaarten als je hulp nodig hebt.

|                                          | Oefenopdrachten                                                                                                    | Eindopdrachten                                                                                                    |
|------------------------------------------|----------------------------------------------------------------------------------------------------|----------------------------------------------------------------------------------------------------|
| Explorer 1<br>Hallo                      | <b>Kaart 1A - Laat je naam zien</b><br>toon tekens<br><b>Kaart 1B - Klaar voor de start</b><br>bij opstarten – de hele tijd                                                                       | <ul> <li>A. Aftellen van 3 naar 0. Elk getal is een seconde zichtbaar.</li> <li>B. Start met 'Hoi', daarna een hartje dat steeds sneller gaat knipperen.</li> </ul>                                                                                                    |
| Explorer 2<br><b>Knoppen</b>             | Kaart 2A - Laat mijn naam zien als ik op<br>knop A druk<br>Kaart 2B - Gebruik alle knoppen<br>knop A, B, A+B – toon nummer, icoon                                                                 | <ul> <li>C. Een pijltje wijst aan welke knop (A, B of A+B) is ingedrukt. Drie seconde na het loslaten van de knop(pen) verdwijnt het pijltje.</li> <li>D. Bij schudden komt de tekst 'au' (of iets anders).</li> </ul>                                                                                       |
| Explorer 3<br><b>Tellen</b>              | Kaart 3A - Tellen met de micro:bit<br>item instellen – item veranderen<br>Kaart 3B - Stappen tellen<br>op schudden – logo – scherm – kantelen                                                     | <ul> <li>E. Aftellen van 100 naar 0 in stappen van 2.</li> <li>F. Teller met: +1 als knop A wordt ingedrukt, -1 als B wordt ingedrukt, 0 als A+B ingedrukt.</li> <li>G. Teller met: +1 bij naar rechts kantelen, -1 bij naar links kantelen, 0 bij recht omhoog.</li> </ul>                                  |
| Explorer 4<br><b>Opslaan en</b><br>delen | Kaart 4A - Boodschap opslaan<br>Kaart 4A - Boodschap openen<br>Kaart 4B - Boodschap op internet<br>opslaan – downloaden – delen                                                                   | <ul> <li>H. Schrijf een programma of een boodschap. Sla het op en deel het met een klasgenoot.</li> <li>I. Deel het programma op internet en stuur de link naar een klasgenoot.</li> </ul>                                                                                                    |
| Explorer 5<br><b>Herrie maken</b>        | <b>Kaart 5A - Speel één toon</b><br><b>Kaart 5B - Happy birthday</b><br>speel toon (Hz of noot) – beat – tempo–<br>pauzeer – rest – herhalen                                                      | <ul> <li>J. Speel een bekend muziekje van enkele noten met<br/>herhaling (vader jacob, happy birthday, Boni-<br/>carillion).</li> <li>K. Speel verschillende liedjes door met de Micro:Bit<br/>te bewegen.</li> </ul>                                                                                        |
| Explorer 6<br><b>Sensoren</b>            | Kaart 6A - Maak muziek met licht<br>Kaart 6A - Toontje hoger<br>lichtniveau - vermenigvuldigen<br>Kaart 6B - Horen hoe warm het is<br>temperatuur                                                 | <ul> <li>L. Speel een toon die hoger wordt als er meer licht op de sensor (het led-scherm) valt.</li> <li>M. Speel een toon die verandert als je beweegt, of als de temperatuur verandert.</li> </ul>                                                                                                    |
| Explorer 7<br><b>Beweging</b>            | Kaart 7A - Kantel het licht<br>helderheid instellen – versnelling –<br>absolute waarde<br>Kaart 7B - Van links naar rechts<br>Kaart 7B en van voor naar achter<br>als-dan-anders – waar/niet waar | <ul> <li>N. De helderheid staat op nul als je de Micro:Bit naar<br/>links kantelt en maximaal als je hem helemaal naar<br/>rechts kantelt.</li> <li>O. als je de Micro:Bit naar voren of naar achteren<br/>kantelt dan verschijnt een ander icoon.</li> </ul>                                                |
| Explorer 8<br><b>Pinnen</b>              | Kaart 8A - Raak me (niet) aan<br>pinnen – input – output – PO/P1 – GND<br>Kaart 8B - Knipperled<br>digitaal schrijf                                                                               | <ul> <li>P. Schrijf een programma dat telt hoe vaak er contact gemaakt is tussen P0 en GND.</li> <li>Q. Schrijf een programma dat de tijd meet tussen het maken van twee contacten tussen P0 en GND.</li> <li>R. Sluit een ledje aan dat sneller gaat knipperen naarmate het donkerder wordt</li> </ul>      |
| Explorer 9<br>Getallen                   | Kaart 9A - Speel papier-steen-schaar<br>kies willekeurig van tot<br>als/dan – anders als/dan – anders                                                                                             | <ul> <li>S. Dobbelsteen: na schudden zie je 1, 2, 3, 4, 5 of 6.</li> <li>T. Na schudden zie je een icoon voor steen, papier of schaar.</li> <li>U. Speel tegen de Micro:Bit: eerst aftellen steenpapier-schaar en daarna A (steen), B (papier) of A+B (schaar) indrukken. Evt. telling bijhouden.</li> </ul> |

## Hallo

A B

#### Opdracht 1: Laat je naam zien

micro:bit

Op de micro:bit zit een schermpje met 5 x 5 ledjes. Je kan hier jouw naam op laten scrollen

#### Ga naar

https://makecode.microbit.org en verander de taal naar Nederlands door te kliken op het tandwieltje bovenin het scherm.

| ? | ٠ | Microsoft            |
|---|---|----------------------|
|   | ŧ | Project Instellingen |
|   |   | Pakket toevoegen     |
|   | Û | Project Verwijderen  |
|   | ٢ | Taal                 |
|   |   |                      |

#### Bouw het programma

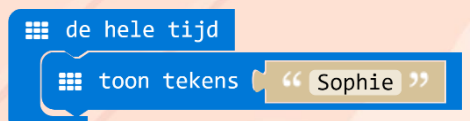

Sluit je micro:bit met de USB-kabel aan op de computer. De computer herkent de micro:bit op dezelfde manier als een USBstick. Kijk maar in de Verkenner (Windows) of Finder (Apple) of je hem kunt vinden.

Het uploaden van je programma werkt op dezelfde manier als bij een USB-stick.

#### Druk op

📥 Downloaden

Onder in beeld komt een hex-file.

icrobit-sophie.hex

Klik op het pijltje en kies Weergeven in map.

|                       | Openen<br>Altijd bestanden van dit type openen |
|-----------------------|------------------------------------------------|
|                       | Weergeven in map                               |
|                       | Annuleren                                      |
| 📓 microbit-sophie.hex | ~                                              |

Je ziet nu een lijst van de bestanden die je (eerder) hebt gedownload. Sleep het laatste bestand naar het micro:bit mapje in de Verkenner:

#### > 👝 MICROBIT (F:)

Als je het neerzet, wordt het vanzelf naar de micro:bit gekopieerd.

■ de hele tijd

Dit blok staat al klaar als je een nieuw programma maakt. Je kan het ook vinden in de groep *Basis*.

#### III Basis

Alle blokken die hiertussen staan worden telkens herhaald.

toon tekens ( Hello! >> Hello! >> Hello! +> Hello! >> Hello! +> Hello! +> He

Hiermee laat je achter elkaar de

EXPLORER

tekens zien die in een tekst voorkomen.

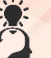

#### Ik snap het

Ik kan uitleggen via welke stappen ik een programma maak en dit op de micro:bit zet.

### Belangrijk

De afbeeldingen die je op deze kaarten ziet zijn gemaakt op een computer met Windows en Chrome als browser.

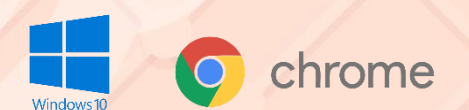

Op andere computers (Apple of Linux) of met andere browsers (Edge, Internet Explorer, Firefox, Safari etc.) kan het er iets anders uitzien.

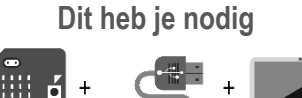

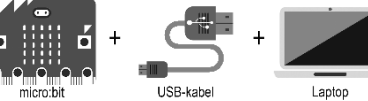

## Hallo

AB

**Opdracht 2: Klaar voor de start** Maak kennis met een belangrijk blokje

•

micro:bit

#### **Bouw het programma**

Bouw nu dit programma en zet dit op de micro:bit.

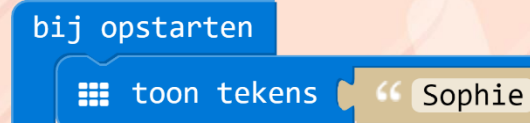

#### Ik snap het

Ik kan uitleggen waarom ik de tekst nu maar één keer zie.

## Resetknop

Je kan de tekst nog een keer laten zien door op de resetknop (zit naast de USB-aansluiting) te klikken.

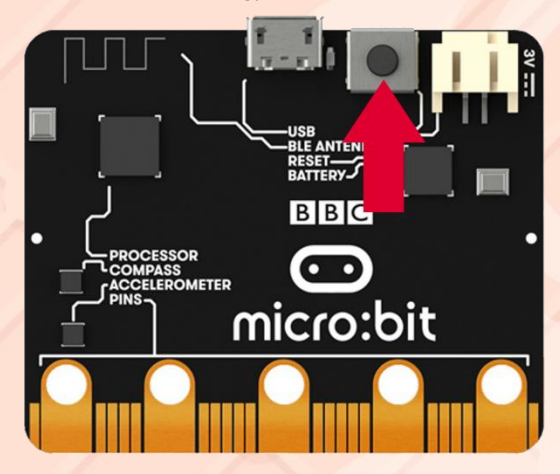

## Ik snap het nog beter

Ik weet nog een manier om de tekst nog een keer te laten zien.

bij opstarten

Dit blok staat al voor je klaar als je een nieuw project start. Voordat alle andere delen van het programma worden

EXPLORER

uitgevoerd, wordt eerst alles wat in dit blok staat uitgevoerd.

## Dit heb je nodig

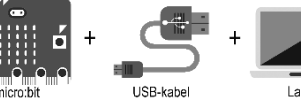

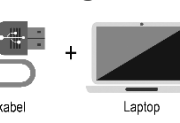

## Knoppen

#### Druk op alle knoppen

EXPLORER

Laat ook nummers en icoontjes zien

## Laat mijn naam zien als ik op knop A druk

micro:bit

Ontdek hoe je de knoppen op de micro:bit kan gebruiken.

#### Bouw het programma

| 0 | wa | nneer | knop  | Α   | • | WC | ordt in | ngedri | ukt |
|---|----|-------|-------|-----|---|----|---------|--------|-----|
|   |    | toon  | teken | s ( |   | "  | Lucas   | >>     |     |
|   |    |       |       |     |   |    |         | 10     |     |

Sluit je micro:bit aan, download het programma en kopieer het naar de micro:bit.

#### Ik snap het

Ik weet wat er gebeurt als ik nog een keer op de knop druk terwijl de tekst nog voorbij komt.

#### ⊙ wanneer knop A v wordt ingedrukt

Alle opdrachten die in dit blok staan worden uitgevoerd als op de opgegeven knop wordt gedrukt. Je kan de knop opgeven door op het ▼ te klikken:

| 1 | Α   |  |
|---|-----|--|
|   | В   |  |
|   | A+B |  |
|   |     |  |

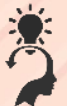

#### Ik snap het

Ik kan uitleggen via welke stappen ik een programma maak en dit op de micro:bit zet.

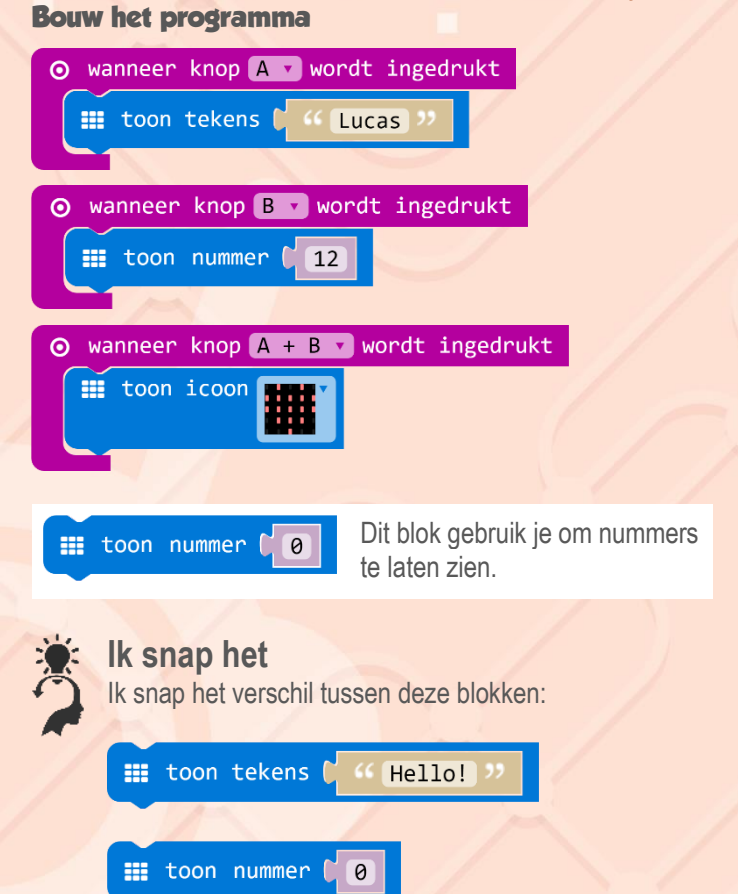

## Dit heb je nodig

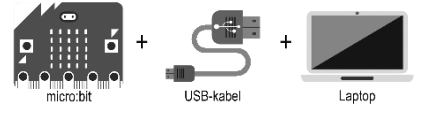

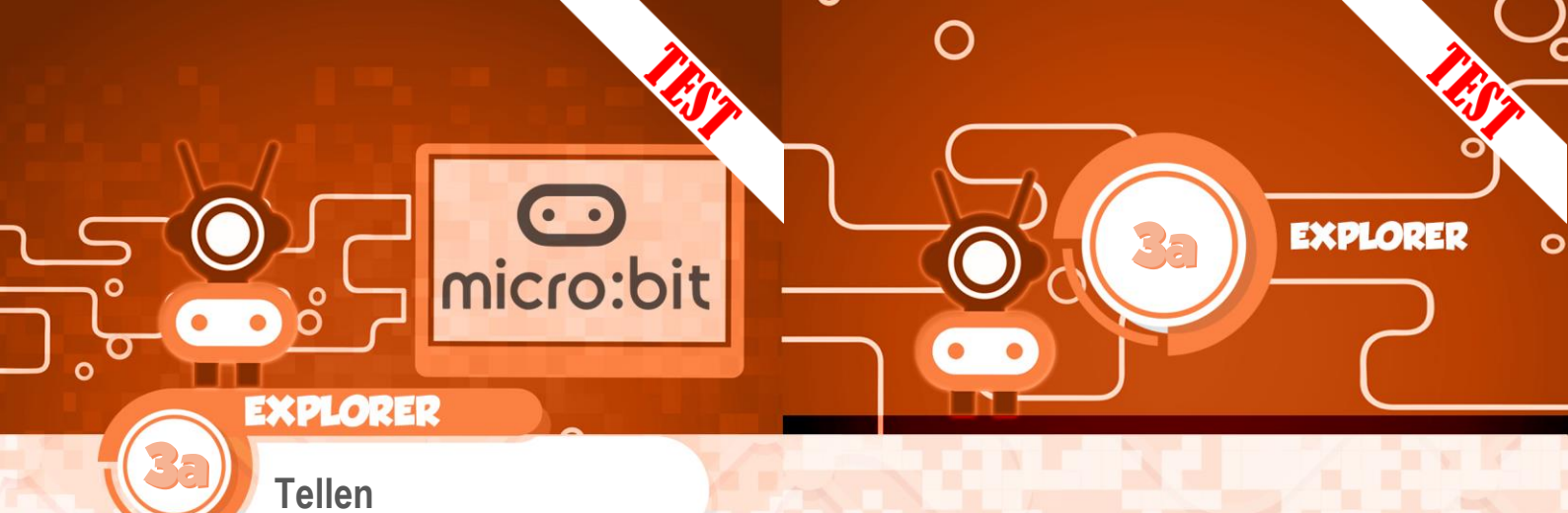

## Tellen met de micro:bit

Waarom zelf tellen als je dat de micro:bit kan laten doen?

#### **Bouw het programma**

A B

| ⊙ wanneer knop A vordt ingedrukt               |
|------------------------------------------------|
| item veranderen met 🚺                          |
| <pre>toon nummer (item )</pre>                 |
|                                                |
| A support lines <b>D</b> supplies to add the   |
| <b>O</b> wanneer knop <b>B</b> wordt ingedrukt |
| item • instellen naar ( 0                      |

Met *knop A* kan je tellen en met *knop B* zet je de teller weer op 0.

#### Variabelen

Bij het bouwen van een teller heb je een variabele nodig. Een variabele

is een stukje van het geheugen van de computer dat je een naam geeft. Op deze manier kan je informatie opslaan. Wij gebruiken een variabele om het aantal stappen te tellen.

In dit programma wordt één variabele gebruikt. De naam is *item*. Telkens als op de *knop A* wordt gedrukt dan wordt er door het blokje

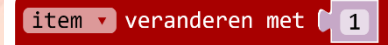

1 opgeteld. Als je op *knop B* drukt dan krijgt de variabele *item* de waarde 0. Dit gaat met het blokje

🚺 🖬 🖬 instellen naar 🕻 0

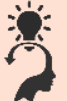

#### Ik snap het

Ik kan het programma zo aanpassen dat de teller begint bij 100 en er iedere keer 2 bij wordt opgeteld.

### Dit heb je nodig

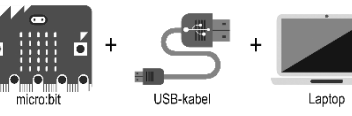

## explorer

## Tellen

A) B

#### **Stappen tellen**

micro:bit

Dankzij de bewegingssensor van de micro:bit kan je tellen hoeveel stappen je zet.

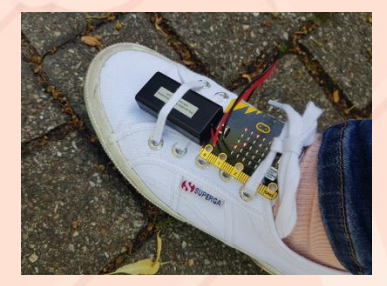

#### **Bouw het programma**

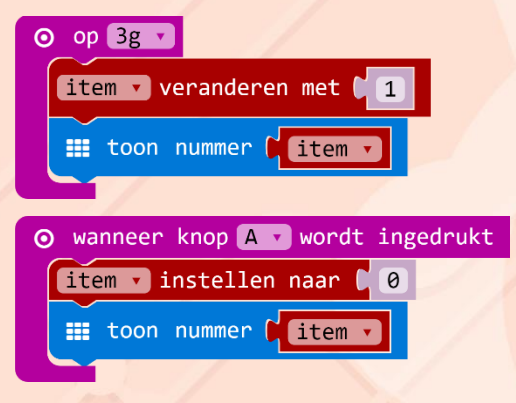

Bouw dit programma, download en kopieer het naar de micro:bit. Sluit de micro:bit aan op een batterij en bedenk een manier om de stappenteller aan je been te bevestigen.

Wie maakt de meeste stappen in 30 seconden?

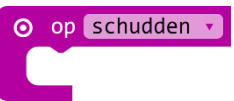

Hiermee kan je het programma laten controleren op wat voor manier de micro:bit wordt bewogen. Als je op

het ▼ in het blokje klikt zie je welke bewegingen allemaal gedetecteerd kunnen worden:

| schudden            | logo omhoog        | logo naar beneden   | scherm omhoog |
|---------------------|--------------------|---------------------|---------------|
| scherm naar beneden | kantelt naar links | kantelt naar rechts | vrije val     |
| 3g                  | 6g                 | 8G                  |               |

Voor de stappenteller kiezen we de optie *3g*, dit betekent dat de micro:bit een versnelling meet die zeker 3 keer zo groot is als de gewone versnelling als iets naar de aarde valt.

#### Batterij aansluiten

De micro:bit kan zijn energie halen uit de USB-aansluiting of uit een losse batterij. Deze sluit je aan op de witte aansluiting.

EXPLORER

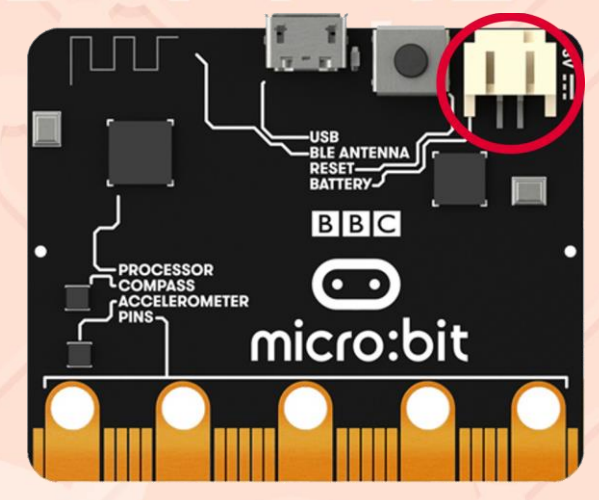

De batterij en de USB mogen tegelijk zijn aangesloten.

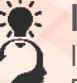

#### Ik snap het

Ik kan het programma zo aanpassen dat als ik op knop B druk niet 0, maar een "x" op het scherm komt.

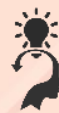

#### Ik snap het nog meer

Ik weet het verschil tussen logo omhoog, logo omlaag, scherm naar beneden en scherm omhoog.

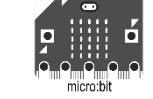

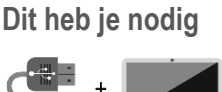

Laptop

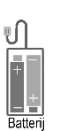

www.microbit.org/nl/code/

USB-kabel

Opslaan, importeren en delen

micro:bit

Geheime boodschap opslaan Je gaat een programma opslaan op een USB-stick en daarna op en andere micro:bit gebruiken.

#### **Bouw het programma**

A B

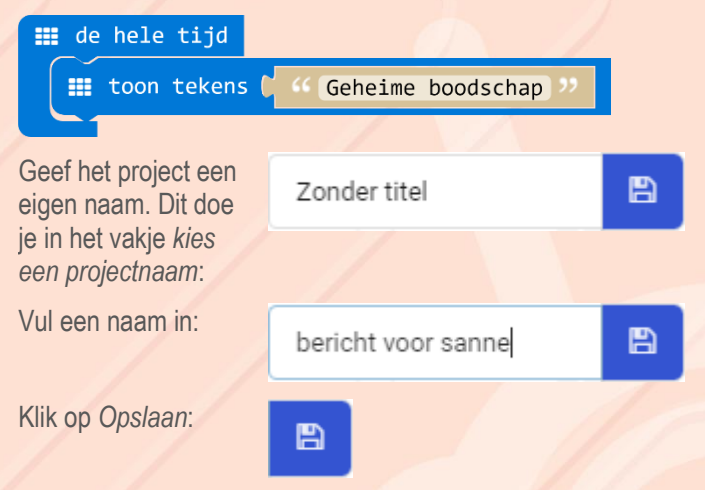

Het programma krijgt nu een naam en wordt ook meteen gedownload. Je ziet dit onderin het scherm:

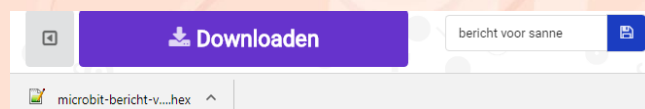

Klik op het pijltje en daarna op Weergeven in map om de map te openen waar het bestand staat:

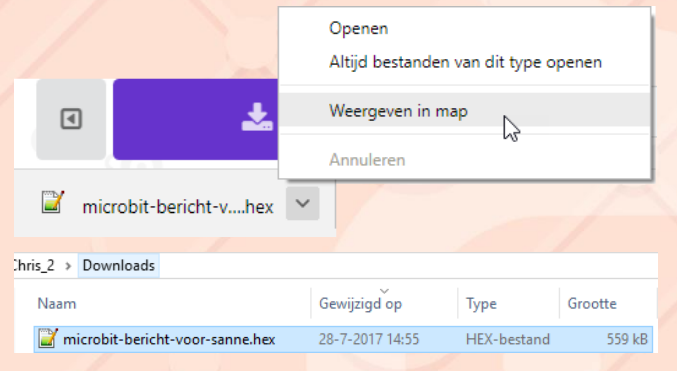

Kopieer dit bestand naar een USB-stick.

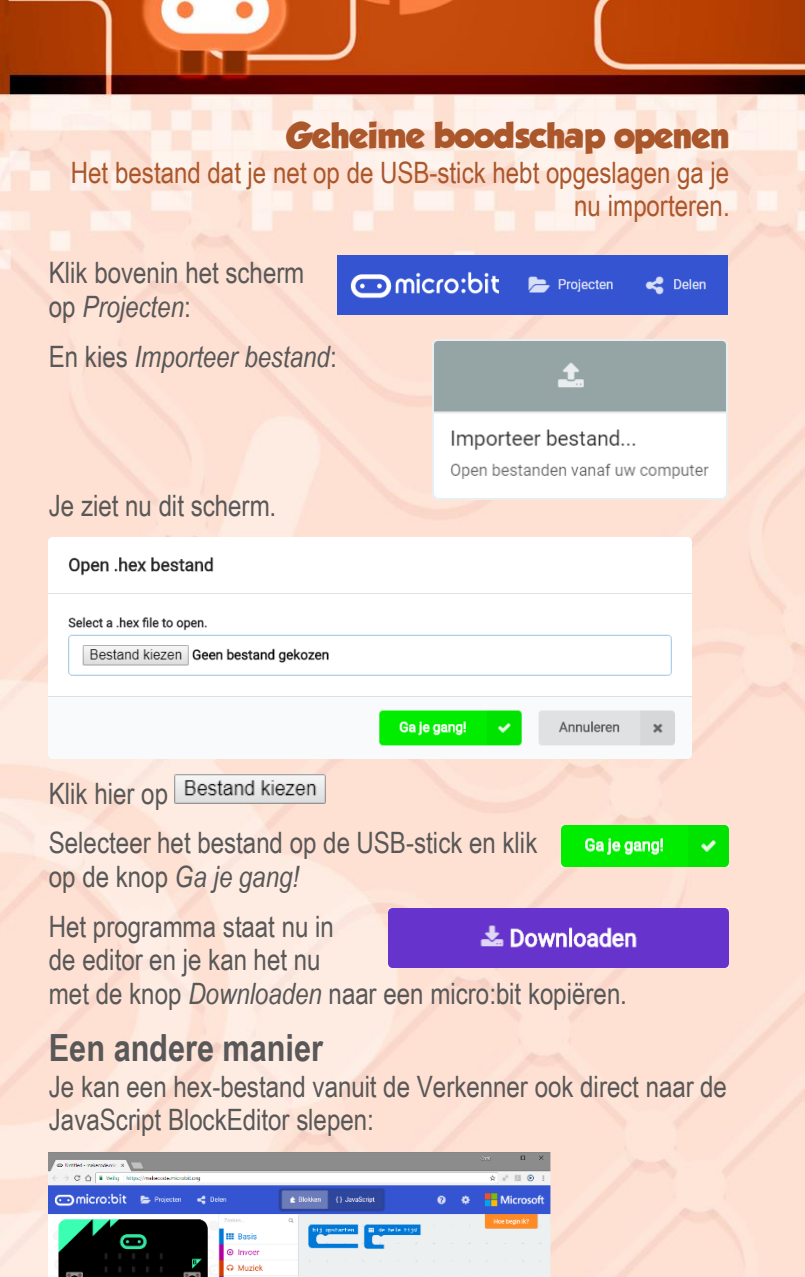

EXPLORER

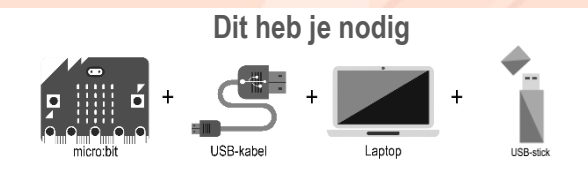

n

www.microbit.org/nl/code/

ne

#### Explorer

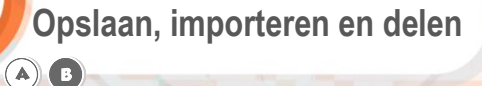

micro:bit

#### Geheime boodschap op internet opslaan

Je kan een micro:bit programma ook delen op internet. Hierbij publiceer je jouw project en maak je een unieke hyperlink waarmee iedereen toegang heeft tot jouw programma.

#### Delen

Je hebt een mooi micro:bit project gemaakt dat je met anderen wilt delen. Klik op de knop Delen:

Project delen

U moet uw project publiceren om het te delen of in te voegen in andere webpagina's. U erkent dat u instemt met het publiceren van dit project

Project publiceren

Kopiëren

മ

🛃 Delen

×

Lees de informatie op het scherm en besluit of je jouw project inderdaad wilt delen.

- Als je toch niet wilt delen klik je op het kruisje. •
- Als je wilt delen klik je op de knop Project publiceren. •

Als je klikt op Project publiceren wordt jouw project op internet gezet en krijg je dit scherm te zien:

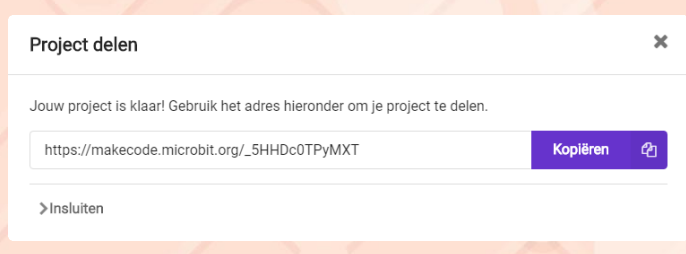

Met de knop Kopiëren, kopieer je de unieke hyperlink naar het klembord van je computer.

Met de toetsen [Ctrl] [V] plak je de hyperlink in een mailbericht of op Facebook.

ledereen die deze hyperlink heeft kan jouw programma openen.

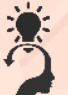

#### Ik snap het

Ik kan uitleggen wie er allemaal bij een programma kunnen dat ik via internet heb gedeeld.

## Dit heb je nodig

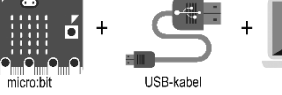

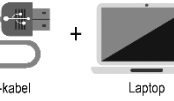

www.microbit.org/nl/code/

EXPLORER

Herrie maken

Speel één toon

micro:bit

Je gaat een hoofdtelefoon aansluiten op de micro:bit

#### Bouw het programma

**() ()** 

| ⊙ wanneer knop A ▼ wordt ingedrukt |            |        |             |  |
|------------------------------------|------------|--------|-------------|--|
| 🞧 speel toon 🌘                     | ∩ Middle C | voor 🕻 | ဂာ 💶 🔹 beat |  |
|                                    |            | 1      |             |  |

### Simulator

In de simulator kan je zien en horen hoe het programma werkt. Dus ook als je geen hoofdtelefoon op je micro:bit hebt aangesloten kan je naar je zelf geprogrammeerde muziek luisteren.

De simulator laat ook zien hoe je een hoofdtelefoon met krokodilsnoertjes kunt aansluiten.

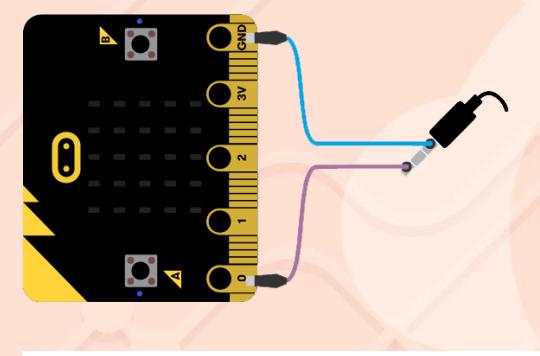

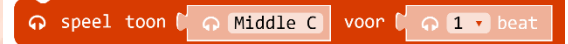

Speelt de ingevulde toon (C-D-E-F-G-A-B) gedurende 1 beat.

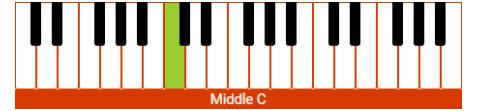

Je kan de naam van een toonhoogte (zoals hierboven) of de frequentie invoeren

Grad Speel toon ♥ 
 Grad 1000 Hz
 voor ♥ 
 Grad 1 
 beat

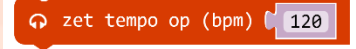

Met *beats per minute* (bpm) geef je aan wat de maat

van de muziek is

#### **Probeer dit ook**

| • | wanneer knop 🗛 | 🔽 wordt inge    | drukt  |            |
|---|----------------|-----------------|--------|------------|
|   | o zet tempo op | (bpm) <b>60</b> |        | - 10 miles |
|   | ດ speel toon 🌘 |                 | voor 🕻 | 🞧 🚺 🔹 beat |
|   |                |                 |        |            |

Verander de instellingen van het blokje zet tempo op (bpm):

| 1    |
|------|
| 1/2  |
| 1/4  |
| 1/8  |
| 1/16 |
| 2    |
| 4    |

EXPLORER

**Ik snap het** Duurt de toon korter of langer als je een hogere waarde voor bpm invoert?

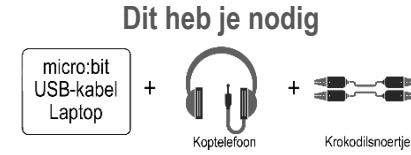

AB

**Bouw het programma** 

bij opstarten

Herrie maken

Één noot is niet zo interessant. Voor echte muziek moet je

micro:bit

**Happy birthday** 

meer noten achter elkaar zetten.

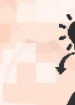

#### Ik snap het

Je hebt ook het blokje pauzeer. In dit blokje vul je in hoe lang het programma moet pauzeren.

pauzeer (ms) ( 100)

EXPLORER

0

Dit doe je in milliseconden. Één seconde (s) bestaat uit

1000 milliseconden (ms).

Ik kan uitleggen wat het verschil is met het blokje

ດ rest (ms) 🕻 ດ 2 🔹 beat

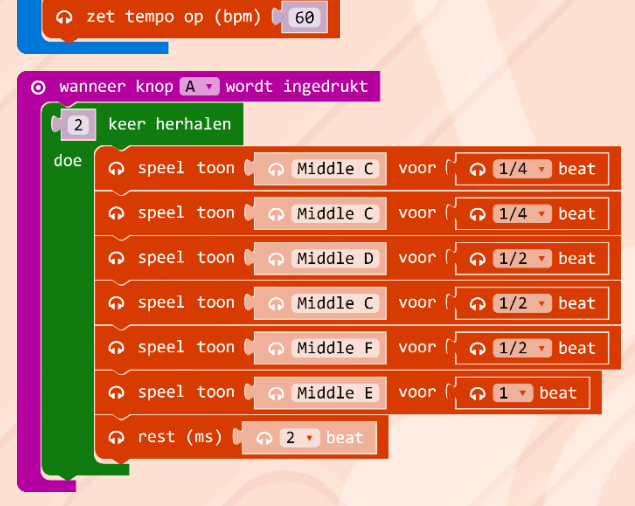

#### ⊙ wanneer knop 🛛 🔽 wordt ingedrukt

🏟 start melodie 🕻 🎧 verjaardag 🔹 herhaling eenmalig 🔹

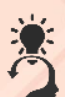

#### : Ik snap lussen

Ik kan uitrekenen hoe vaak de toon wordt gespeeld als ik op knop A klik.

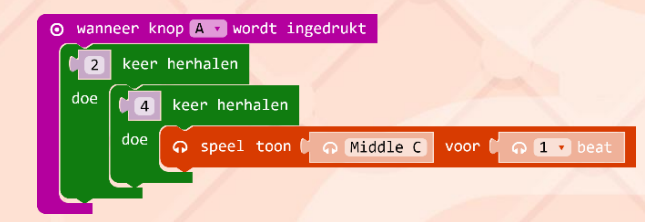

0e

Alles wat in dit blok staat wordt het opgegeven aantal keren herhaald.

ဂ္ rest (ms) ြ ဂ္ 2 v beat

Dit blokje zorgt ervoor dat een pauze van twee beats wordt

gehouden.

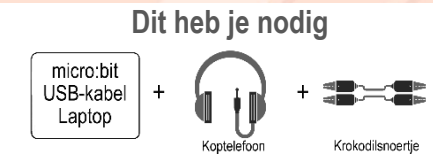

Sensoren

#### Toontje hoger

EXPLORER

Met wat rekenwerk kan je ook hele andere tonen spelen

#### Maak muziek met licht

micro:bit

De micro:bit kan waarnemen hoeveel licht er op de micro:bit valt. Hiermee maak je een muziekinstrument dat reageert op licht.

#### Bouw het programma

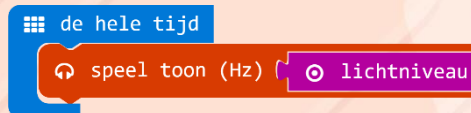

**A B** 

#### Simulator

Bovenin de simulator verschijnt een regelaar waarmee je de hoeveelheid licht kan nabootsen.

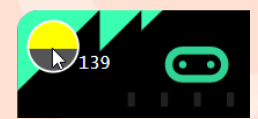

Het geluid van de simulator klinkt minder goed als op een echte micro:bit.

#### 💿 lichtniveau

Dit blokje geeft aan hoeveel licht er valt op het display van de micro:bit. Als er

geen licht op valt dat is het lichtniveau 0 en in het volle licht is het lichtniveau 255.

#### Ģ speel toon (Hz) 🕻 Ģ 1000 Hz

In dit blok kan je de naam van een toon

kiezen (bijvoorbeeld Middle C), maar je kan ook de frequentie invoeren.

Deze toon wordt continue gespeeld.

De frequentie van een toon is het aantal trillingen per seconde. Hoe minder trillingen per seconde, hoe lager de frequentie en dus ook hoe lager het geluid.

De frequentie heeft de eenheid Hertz (Hz). Jonge mensen kunnen tonen horen tussen 20 en 20.000 Hz..

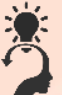

#### Ik snap het

Ik kan uitleggen waarom de toon hoger wordt als er meer licht op de micro:bit valt.

#### **Bouw het programma**

De maximale frequentie bij de vorige opdracht is 255 Hz. Als je dat te laag vindt dan kan je het gemeten lichtniveau met twee vermenigvuldigen.

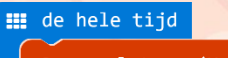

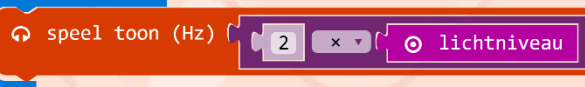

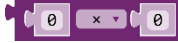

Hiemee kan je twee getallen met elkaar vermenigvuldigen. Als je op het ▼ klikt

dan kan je je ook andere berekeningen (optellen, aftrekken en delen) maken.

🖬 Wiskunde

Je vindt dit blokje in de groep *Wiskunde*.

## 🗧 Ik snap het

Wat is de laagste toon en wat is de hoogste toon?

### Probeer dit ook

Probeer ook eens een andere berekening. Bijvoorbeeld:

- 1000 + lichtniveau
- Lichtniveau / 2

# # de hele tijd for speel toon (Hz) for the speel toon (Hz) for the speel toon (Hz) for

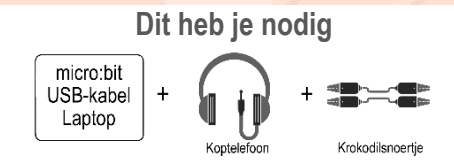

#### explorer

## Sensoren

#### Horen hoe warm het is

micro:bit

De micro:bit heeft aan de achterkant een warmtesensor waarmee hij warmte kan meten.

De warmtesensor is verstopt in de processor van de micro:bit.

A) B

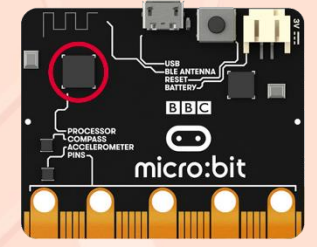

#### Bouw het programma

#### 🇱 de hele tijd

#### Tip

Blaas door een rietje of het buisje van een pen om de temperatuur van de processor te verlagen.

Je kan de temperatuur verhogen door:

- je vinger op de processor te leggen (dit gaat maar langzaam);
- de micro:bit onder een warme lamp te leggen.

#### Simulator

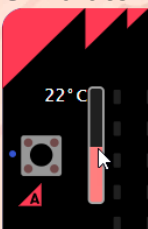

In de simulator verschijnt een regelaar waarmee je de gemeten temperatuur kan nabootsen.

#### ⊙ temperatuur (°C)

Hiermee meet je hoe warm de processor van

de micro:bit is (in °C).

Als de processor niet te hard hoeft te werken dan is de temperatuur gelijk aan de temperatuur van de omgeving.

#### Ik snap het

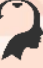

Ik kan uitleggen waarom de de temperatuur wordt vermenigvuldigd met 25.

EXPLORER

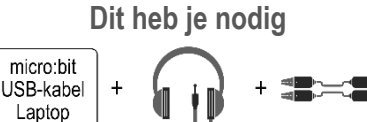

Koptelefoon Krokodilsnoertje

micro:bit

#### **Probeer dit ook eens** Beweging bij opstarten Met deze berekening verandert de B toon lichtjes verder naar links kantelt. Kantel het licht Regel de helderheid van het display door de micro:bit naar voren en achteren te kantelen. Bouw het programma 255 opstarten absolute waarde van ( ⊙ versnelling (mg) 🗴 🗸 4 (÷ •) **Klik rechts** Als je met de rechtermuisknop op een Dupliceren Reactie toevoegen blokje klikt dan zie je dit menu: Externe Invoeren 3 Blokken Verwijderen de hele tijd Met Externe Invoeren zet je blokjes Help 💽 stel helderheid in op ( ⊙ versnelling (mg) 💌 🕂 🕻 4 met blokjes daarin onder elkaar. De regel wordt hierdoor iets minder lang. Kijk maar: Interne Invoeren: Je kan de helderheid van 💽 stel helderheid in op 🚺 255 255 - 🗸 absolute waarde van het display instellen tussen 0 en 255. Externe Invoeren: 255 Hiermee meet je de 🖸 🧿 versnelling (mg) 🗙 🔻 absolute waarde van ⊙ versnelling (mg) 🗴 🗸 beweging/kanteling van de 4 ÷. micro:bit. Als je klikt op v kan je kiezen in welke richting je wilt meten. De absolute waarde van een absolute waarde van 🚺 0

- X: van links naar rechts.
- Y: van voor naar achter.
- Z: van boven naar beneden. •

Als de micro:bit helemaal naar links () is gekanteld dan is de X-versnelling -1000, helemaal naar rechts (⇒) geeft versnelling de waarde 1000.

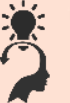

#### Ik snap het

Ik kan uitleggen waarom de versnelling door 4 wordt gedeeld.

lichtsterkte ook als je de micro:bit

EXPLORER

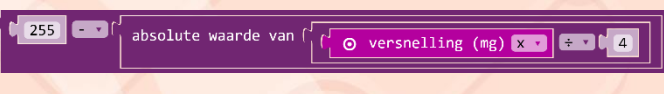

getal is altijd positieve waarde van een getal. De absolute waarde van -10 is 10.

Je vindt dit bloekje in de groep Wiskunde.

🖬 Wiskunde

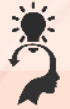

Ik weet ...

... hoe ik mijn eigen opmerking of reactie aan een blokje kan toevoegen.

TIP: Klik met rechtermuisknop op een blokje.

#### Dit heb je nodig

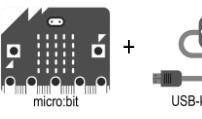

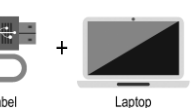

## Beweging AB

Van links naar rechts Controleer of je micro:bit naar links of naar rechts is gekanteld.

micro:bit

**Bouw het programma** 

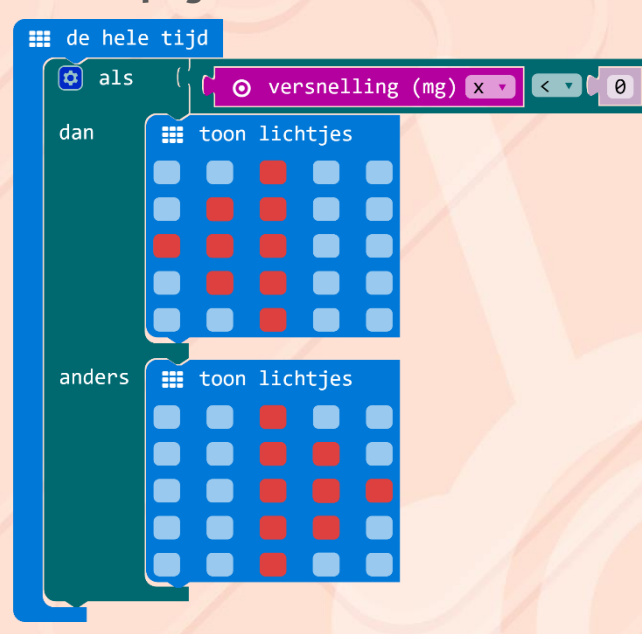

| 🔯 als  | waar | • |
|--------|------|---|
| dan    |      |   |
| anders |      |   |

Hiermee laat je het programma keuzes maken op basis van een voorwaarde.

Als aan een voorwaarde wordt voldaan dan worden de instructies

achter dan uitgevoerd, anders de instructies achter anders.

Voorbeeld:

als het regent dan doe ik een jas aan anders laat ik mijn jas thuis

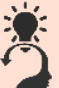

#### Ik snap het

Wat moet je veranderen aan het programma als je het < teken (kleiner dan) in de voorwaarde verandert in een > teken (groter dan).

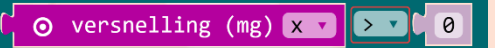

Van links naar rechts en van voor naar achter

EXPLORER

#### **Bouw het programma**

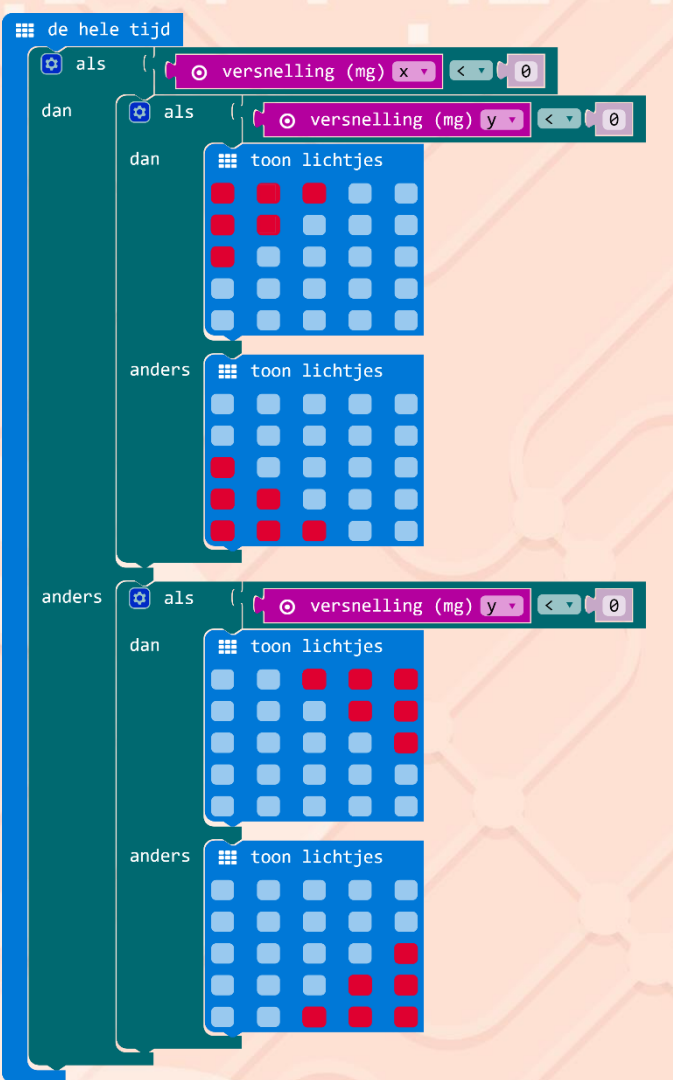

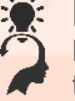

#### Ik snap het

Dit programma is te groot om in één keer op het scherm te laten zien (tenzij je een heel groot beeldscherm hebt). Wat kan je doen om het toch helemaal te tonen?

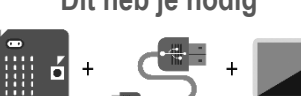

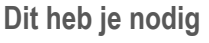

USB-kabel

Laptop

## Pinnen

**A B** 

Raak me (niet) aan Ontdek de gevoelige kant van de micro:bit.

micro:bit

#### Pinnen

De micro:bit heeft 5 grote aansluitingen. We noemen deze pinnen.

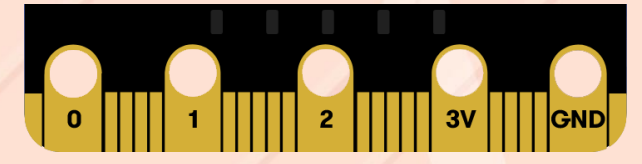

De pinnen *P0*, *P1* en *P2* kan je gebruiken als ingang (input) of uitgang (output) voor de micro:bit. Dit doe je altijd samen met de *3Volt* of de *GND* (ground) aansluiting.

#### Bouw het programma

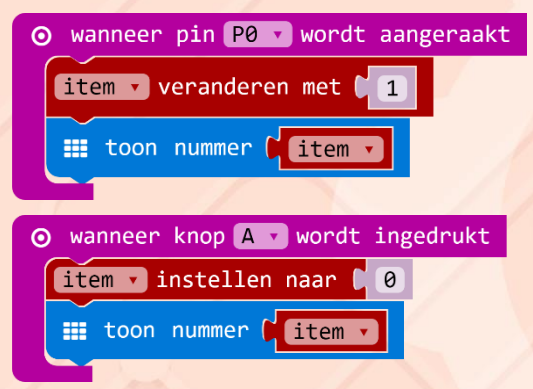

Dit is het programma voor een teller die bijhoudt hoe vaak er contact is gemaakt tussen pin P0 en pin GND.

De verbinding kan je maken met een krokodilsnoertje of via de huid, door met de ene vingen GND aan te raken en met een andere vingen P0. Maak je vingers eventueel eerst vochtig, je maakt dan beter elektrisch contact.

Met knop A zet je de teller weer op nul.

Let op: Het contact met de huid werkt het best als je een groot stuk metaal vasthoudt. Verschuif eventueel de isolatie van de krokodilsnoertjes of gebruik twee theelepels.

EXPLORER

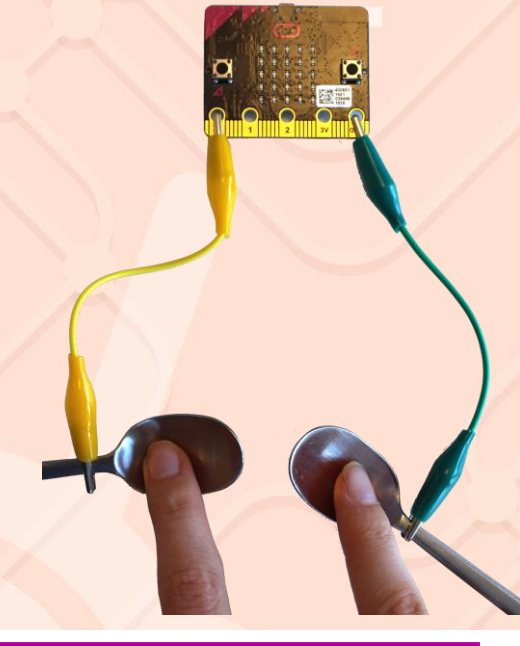

#### ⊙ wanneer pin P0 v wordt aangeraakt

\_\_\_\_

Alle opdrachten die in dit blok staan worden uitgevoerd als er contact is geweest tussen pin P0, P1 of P2 en de GND-aansluiting.

Het werkt alleen als het contact binnen één seconde wordt verbroken.

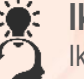

#### Ik snap het

Ik kan uitleggen of P0 hier als input of als output wordt gebruikt.

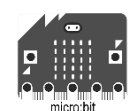

#### Dit heb je nodig

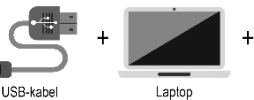

Krokodilsnoertje

## Pinnen

#### Knipperled

micro:bit

Op de pinnen kan je ook dingen aansluiten die draaien, piepen of branden. Je gaat een led laten branden.

#### Bouw het programma

A) B

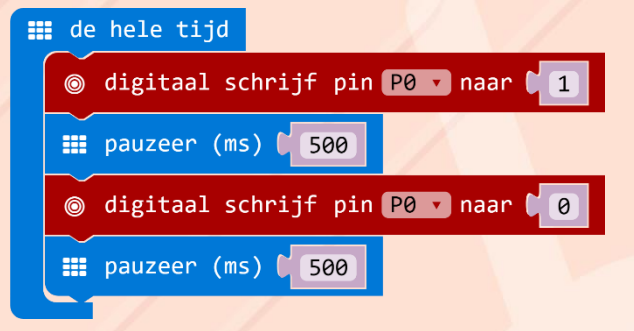

#### Simulator

In de simulator zie je dat pin 0 afwisselend rood wordt:

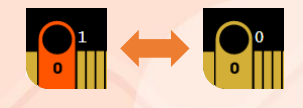

### Led aansluiten

De simulator is leuk, maar je gaat nu toch echt een led aansluiten.

De led heeft een lange en een korte aansluitdraad:

Verbindt met een krokodilsnoertje de lange draad aan *P0*.

De korte draad moet worden aangesloten op de *GND*aansluiting.

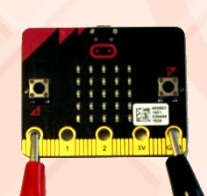

#### ⊚ digitaal schrijf pin P0 🔽 naar 🕻 🧿

Je kan hier aangeven welke pin (P0, P1 of P2) de waarde 1 (één) of 0 (nul) moet krijgen.

EXPLORER

Pinnen

- Één betekent dat er spanning op een pin komt te staan (de pin staat aan).
- Nul betekent dat de pin uit staat.

Dit blok vind je in de groep *Pinnen*.

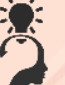

#### Ik snap het

Ik kan uitleggen of P0 hier als input of als output wordt gebruikt.

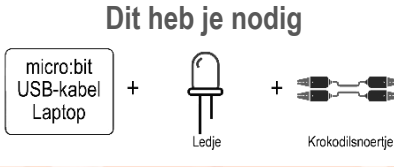

#### explorer

Getallen

#### Speel papier-steen-schaar

micro:bit

Als je met de micro:bit schudt, verschijnt er willekeurig een tekening van papier, steen of een schaar op het display.

#### Bouw het programma

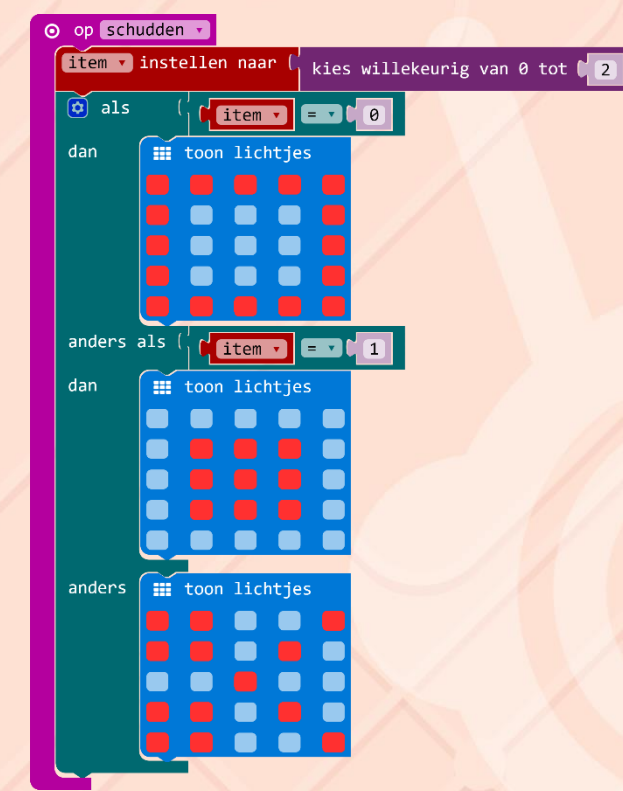

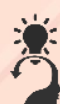

#### Ik snap het

Ik weet welke waarde ik moet invullen als ik een dobbelsteen wil maken.

kies willekeurig van 0 tot 📢 🖊

als t waar ▼
 dan
 anders

Hiermee kan je beslissen wat bij een bepaalde situatie moet gebeuren. Bij het spelletje *papier-steen-schaar* zijn er drie mogelijkheden. Het willekeurige getal is ...

EXPLORER

- 0 (papier)
- 1 (steen)
- iets anders (schaar)

De derde mogelijkheid voeg je toe met het 🤨

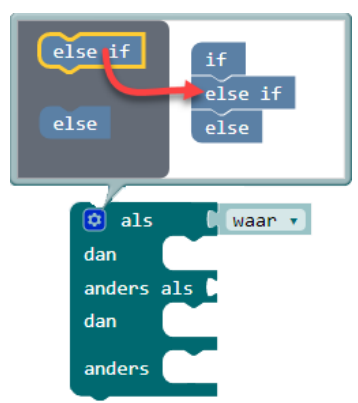

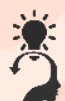

## I understand it

Ik weet de Engelse woorden voor als, dan, anders, en anders als?

#### kies willekeurig van 0 tot 🕻 2

Hiermee kies je een willekeurig getal. Het laagste getal is altijd 0 en het hoogste getal kan je invoeren. In dit voorbeeld kan het getal 2 dus ook worden gekozen.

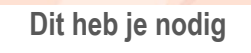

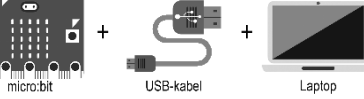

|   | Eindopdrachten                                                                                                    | Afgerond |
|---|----------------------------------------------------------------------------------------------------|----------|
| А | Aftellen van 3 naar 0. Elk getal is een seconde zichtbaar.                                                                                         |          |
| В | Start met 'Hoi', daarna een hartje dat steeds sneller gaat knipperen.                                                                              |          |
| С | Een pijltje wijst aan welke knop (A, B of A+B) is ingedrukt. Drie seconde na het loslaten van de knop(pen) verdwijnt het pijltje.                  |          |
| D | Bij schudden komt de tekst 'au' (of iets anders).                                                                                                  |          |
| E | Aftellen van 100 naar 0 in stappen van 2.                                                                                                    |          |
| F | Teller met: +1 als knop A wordt ingedrukt, -1 als B wordt ingedrukt, 0 als A+B ingedrukt.                                                          |          |
| G | Teller met: +1 bij naar rechts kantelen, -1 bij naar links kantelen, 0 bij recht omhoog.                                                           |          |
| н | Schrijf een programma of een boodschap. Sla het op en deel het met een<br>klasgenoot.                                                              |          |
| I | Deel het programma op internet en stuur de link naar een klasgenoot.                                                                               |          |
| J | Speel een bekend muziekje van enkele noten met herhaling (vader jacob, happy birthday, Boni-carillion).                                            |          |
| к | Speel verschillende liedjes door met de Micro:Bit te bewegen.                                                                                      |          |
| L | Speel een toon die hoger wordt als er meer licht op het led-scherm valt.                                                                           |          |
| м | Speel een toon die verandert als je beweegt, of als de temperatuur verandert.                                                                      |          |
| N | De helderheid staat op nul als je de Micro:Bit helemaal naar links kantelt<br>en maximaal als je hem helemaal naar rechts kantelt.                 |          |
| ο | Als je de Micro:Bit naar voren of naar achteren kantelt dan verschijnt een ander icoon.                                                            |          |
| Р | Schrijf een programma dat telt hoe vaak er contact gemaakt is tussen PO en GND.                                                                    |          |
| Q | Schrijf een programma dat de tijd meet tussen het maken van twee contacten tussen P0 en GND.                                                       |          |
| R | Sluit een ledje aan dat sneller gaat knipperen naarmate het donkerder wordt                                                                        |          |
| S | Dobbelsteen: na schudden zie je 1, 2, 3, 4, 5 of 6.                                                                                                |          |
| т | Na schudden zie je een icoon voor steen, papier of schaar.                                                                                         |          |
| U | Speel tegen de Micro:Bit: eerst aftellen steen-papier-schaar en daarna A<br>(steen), B (papier) of A+B (schaar) indrukken. Evt. telling bijhouden. |          |